## Agenda

- Overview
- Role of Enrollment Administrator and Security Officer
- User Checklist
- Assigning Roles
  - GMEP
  - Ginnie*NET*
- User Scenarios

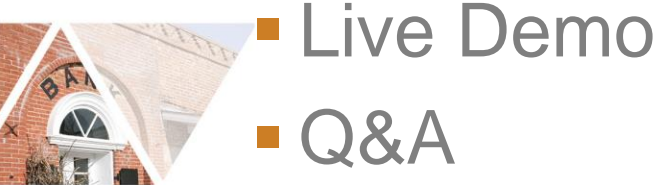

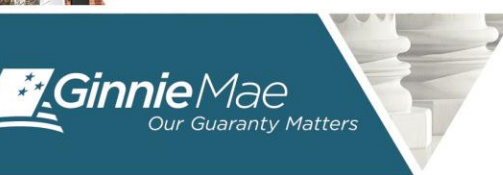

Q&A

#GinnieMaeSummit

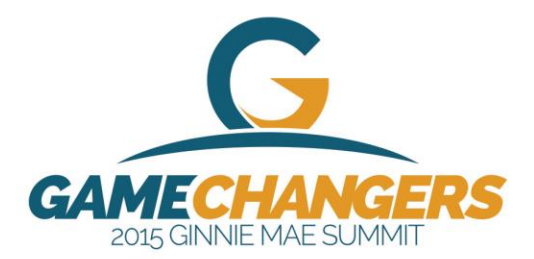

### Overview

- Ginnie Mae is Replacing the GinnieNET Biometric Fingerprint Authentication Technology used today for submitting files in GinnieNET with SecurID Token Authentication.
- To Prepare for this Transition, Security Officers will Need to Perform <u>Two New Steps</u> for All Existing and New Users who submit files in GinnieNET:
  - Assign "Authorized GinnieNET Signer" Role
  - Perform the "Verify Role Assignment" Check
- Security Officers Assign User Role and Perform Verification Check September 28 through October 20, 2015
- Impact of SecurID Token Implementation

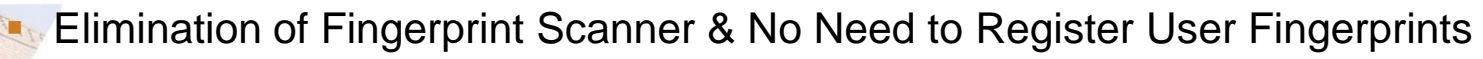

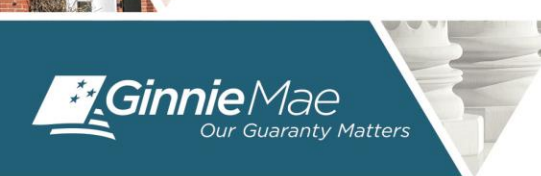

#GinnieMaeSummit

Mid November is the Implementation Target Date for SecurID Token

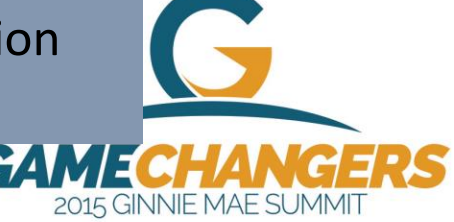

# **Role of Enrollment Administrator and Security Officer**

#### Ginnie*NET*

#### Enrollment Administrator

- Scan GinnieNET User Fingerprints
- Appendix III-13 Registration
- Complete GinnieNET Role
   Assignments
- Create GinnieNET User Login
- Assign GinnieNET User Roles
- Validate the User is on the 11702, When Applicable

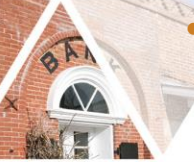

Required to be Listed on Form HUD-11702

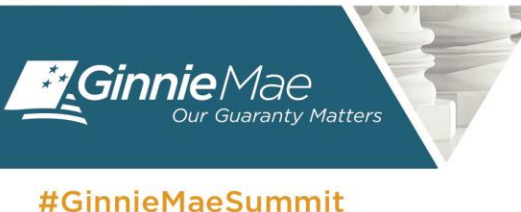

#### GMEP

#### Security Officer

- Register in and Conduct Appendix III-29 Registrations
- Process SecurID Token Request Forms
- Receive/Distribute SecurID Token
- Verify Role Assignments in GMEP [New Process]
- Create User Profile
- Assign GMEP Related Roles
- Not Required to be Listed on Form HUD-11702

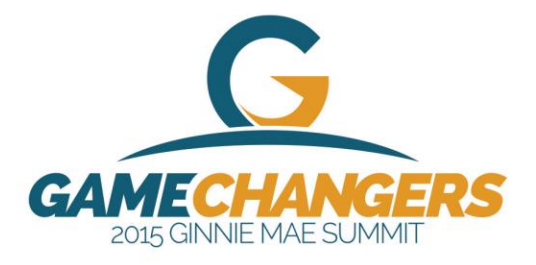

# Implementation of SecurID Token for GinnieNET

- Eliminates need for outdated biometric technology
- Enhances access for Authorized Signers
  - Physical proximity to scanner no longer an issue
- Establishes a single method for authenticating the identity of Ginnie Mae application users

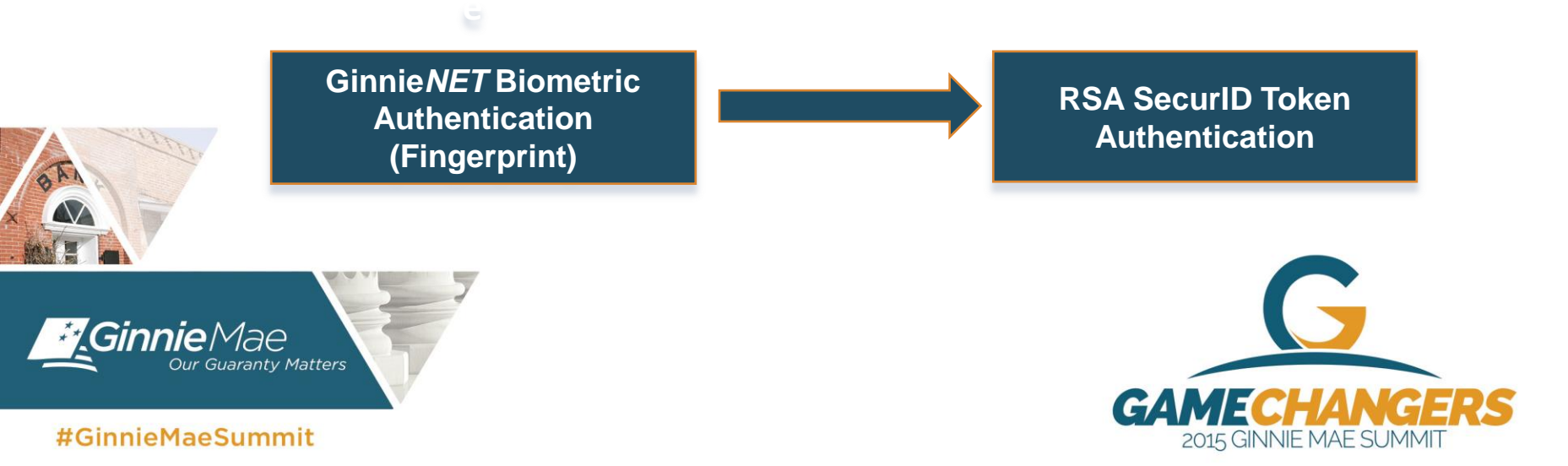

### Using SecurID Token in GinnieNET

| Current Biometric                                                                                                    | New SecurID Token                                                                                                    |
|----------------------------------------------------------------------------------------------------|----------------------------------------------------------------------------------------------------|
| Authentication                                                                                                    | Authentication                                                                                                    |
| Verify Fingerprints         Instructions         Finger scanned successfully.         Please click the Verify button to complete verification.         Image: Scanned Successfully.         Image: Scanned Successfully.         Image: Scanned Scanned Scan                                                                                                    | GinnieNET On The Web<br>RSA Verification<br>Enter your GMEP login credentials<br>Please enter your GMEP ID<br>Please enter your GMEP Password<br>OK Cancel |
| 🕼 Elingerprink Verstaation. Microsoft Internet Explorer.                                                                                                    | GinnieNET On The Web                                                                                                    |
| Q BA: • 0 ≤ g () F Such @ Frontes @ [] • 0 ≤ g • 1 ≤ 0         Motor @ The first state in the first state in the first state i                                                                                                    | RSA Verification  Authentication with RSA SecurID                                                                                                    |
| Commits Present<br>And Links How<br>Verification<br>Strge Zillingerprint Verification<br>Verification<br>Verification<br>Verification<br>Commits Present<br>Verification<br>Commits Present<br>Verification<br>Commits Present<br>Verification<br>Commits Present<br>Verification<br>Commits Present<br>Verification<br>Commits Present<br>Verification<br>Commits Present<br>Verification<br>Commits Present<br>Commits Present<br>Verification<br>Commits Present<br>Commits Present<br>Verification<br>Commits Present<br>Commits Present<br>Commits Pres | Edwin Paglinawan, QA Analyst Enter SecurID Passcode: OK Cancel                                                                                             |
|                                                                                                    |                                                                                                    |

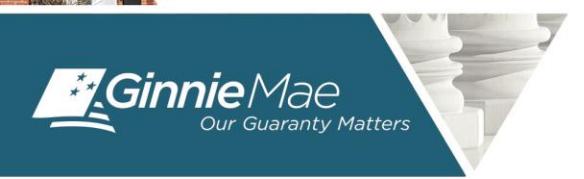

#GinnieMaeSummit

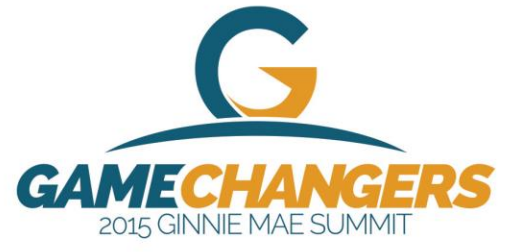

### Using SecurID Token in GinnieNET

#### Token Authentication

| Ente                                  | r your GMEP login credentials                                                     |
|---------------------------------------|-----------------------------------------------------------------------------------|
| Please enter your                     | GMEP ID                                                                           |
| ase enter your GMEP                   | Password                                                                          |
|                                       |                                                                                   |
| _                                     | OK Cancel                                                                         |
| nnieNET O                             | OK Cancel                                                                         |
| nnieNET O<br>RSA Verifi<br>Auther     | OK Cancel In The Web Cation Itication with RSA SecurID                            |
| nnieNET O<br>RSA Verifie<br>() Auther | OK Cancel n The Web cation tication with RSA SecurID Edwin Paglinawan, QA Analyst |

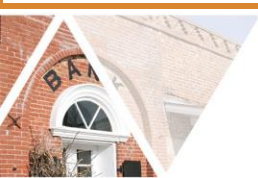

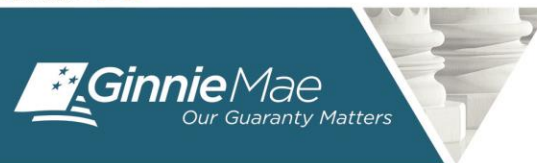

#### #GinnieMaeSummit

#### Validations

#### Identity of the user

- GMEP login and password
- SecurID credentials

#### Authority level of the user

- Cross referencing GMEP's MAMS to ensure user is listed in form HUD-11702
- Essential that the name of the user as registered in GMEP matches the HUD-11702 listing
- Requiring Security Officer to designate user as "Authorized GinnieNET Signer"

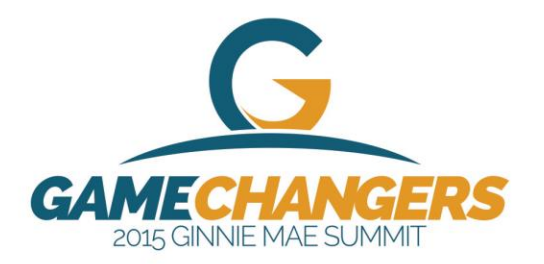

## **User Checklist-Requirements**

- Be listed on form HUD-11702
- Have a Ginnie NET login and password
- Have a GinnieNET role assigned
- Have a GMEP Login and Password
- Have SecurID Token (RSA Token) Role Assigned in GMEP
- Have an active SecurID Token
- Have "Authorized Ginnie NET Signer" role assigned in GMEP
  - New process
- Ensure that the "Verify Role Assignment" check in GMEP has been completed by the user or the Security Officer

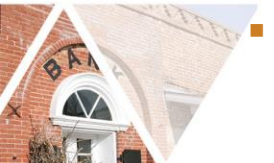

New process

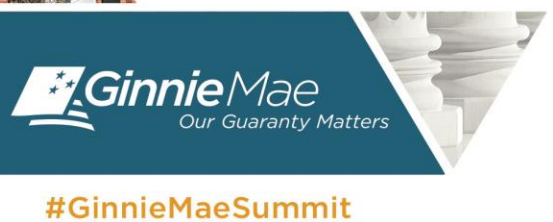

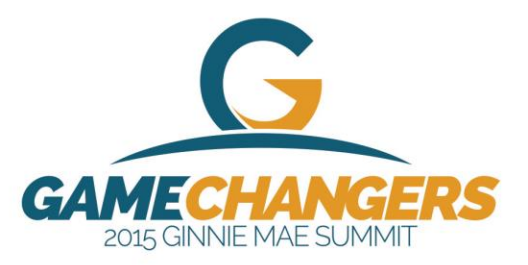

### **Four Scenarios**

- Scenario 1:
  - New User without Ginnie NET access, without GMEP login and without Token
- Scenario 2:
  - Existing GinnieNET User without GMEP login and without Token
- Scenario 3:
  - Existing GinnieNET User with GMEP login but without Token
- Scenario 4:
  - Existing GinnieNET User with GMEP login and with Token

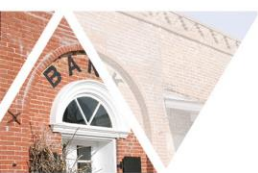

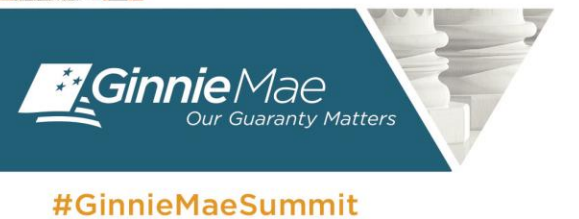

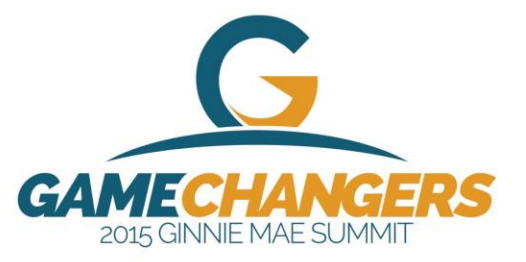

# Scenario 1: New Ginnie*NET* User without GMEP login and without Token

| Status | Requirement                                                         | Description of actions needed to complete this requirement                                                                                                    |  |
|--------|---------------------------------------------------------------------|----------------------------------------------------------------------------------------------------|--|
| Needed | Be listed on form HUD-11702                                         | Board of Directors must include and submit to Ginnie Mae name of user on executed Form HUD-11702                                                                                                    |  |
| Needed | Have Ginnie <i>NET</i> login and password                           | User must request and receive login and password from Ginnie <i>NET</i> Enrollment Administrator                                                                                                    |  |
| Needed | Have Ginnie <i>NET</i> role assigned                                | User must request and receive Ginnie <i>NET</i> Role from Enrollment Administrator                                                                                                    |  |
| Needed | Have GMEP Login and Password                                        | User must request GMEP Access by submitting User<br>Registration Form to a GMEP Security Officer                                                                                                    |  |
| Needed | Have SecurID Token role assigned in GMEP                            | User must request this role in the User Registration Form<br>submitted to SO. One Security Officer must assign role and a<br>second Security Officer must confirm role assignment.                                                                      |  |
| Needed | Have an active SecurID Token                                        | User must submit SecurID token request form to SO. SO<br>processes request with Ginnie Mae Relationships Services and<br>distributes Token to user. User must activate by calling Client<br>Activation Services and performing Token Validation in GMEP |  |
| Needed | Have "Authorized Ginnie <i>NET</i><br>Signer" role assigned in GMEP | User must request this role in the User Registration Form submitted to SO. One Security Officer must assign role and a second Security Officer must confirm role assignment                                                                             |  |
| Needed | Complete "Verify Role<br>Assignment" check in GMEP                  | User or SO must complete "Verify Role Assignment" check within GMEP IPMS dropdown menu                                                                                                    |  |

# Scenario 2: Existing Ginnie*NET* User without GMEP login and without Token

| Status    | Requirement                                                         | Description of actions needed to complete this requirement                                                                                                    |  |
|-----------|---------------------------------------------------------------------|----------------------------------------------------------------------------------------------------|--|
| Completed | Be listed on form HUD-11702                                         | Board of Directors must include and submit to Ginnie Mae name of user on executed Form HUD-11702                                                                                                    |  |
| Completed | Have Ginnie <i>NET</i> login and password                           | User must request and receive login and password from Ginnie <i>NET</i> Enrollment Administrator                                                                                                    |  |
| Completed | Have Ginnie <i>NET</i> role assigned                                | User must request and receive Ginnie <i>NET</i> Role from Enrollment Administrator                                                                                                    |  |
| Needed    | Have GMEP Login and<br>Password                                     | User must request GMEP Access by submitting User Registration Form to a GMEP Security Officer                                                                                                    |  |
| Needed    | Have SecurID Token role assigned in GMEP                            | User must request this role in the User Registration Form<br>submitted to SO. One Security Officer must assign role and a<br>second Security Officer must confirm role assignment.                                                                      |  |
| Needed    | Have an active SecurID Token                                        | User must submit SecurID token request form to SO. SO<br>processes request with Ginnie Mae Relationships Services and<br>distributes Token to user. User must activate by calling Client<br>Activation Services and performing Token Validation in GMEP |  |
| Needed    | Have "Authorized Ginnie <i>NET</i><br>Signer" role assigned in GMEP | User must request this role in the User Registration Form<br>submitted to SO. One Security Officer must assign role and a<br>second Security Officer must confirm role assignment                                                                       |  |
| Needed    | Complete "Verify Role<br>Assignment" check in GMEP                  | User or SO must complete "Verify Role Assignment" check within GMEP IPMS dropdown menu                                                                                                    |  |

# Scenario 3: Existing Ginnie*NET* User with GMEP login but without Token

| Status    | Requirement                                                         | Description of actions needed to complete this requirement                                                                                                    |  |
|-----------|---------------------------------------------------------------------|----------------------------------------------------------------------------------------------------|--|
| Completed | Be listed on form HUD-11702                                         | Board of Directors must include and submit to Ginnie Mae name of user on executed Form HUD-11702                                                                                                    |  |
| Completed | Have Ginnie <i>NET</i> login and password                           | User must request and receive login and password from Ginnie <i>NET</i> Enrollment Administrator                                                                                                    |  |
| Completed | Have Ginnie <i>NET</i> role assigned                                | User must request and receive Ginnie <i>NET</i> Role from Enrollment Administrator                                                                                                    |  |
| Completed | Have GMEP Login and<br>Password                                     | User must request GMEP Access by submitting User<br>Registration Form to a GMEP Security Officer                                                                                                    |  |
| Needed    | Have SecurID Token role assigned in GMEP                            | User must request this role in the User Registration Form<br>submitted to SO. One Security Officer must assign role and a<br>second Security Officer must confirm role assignment.                                                              |  |
| Needed    | Have an active SecurID Token                                        | User must submit SecurID token request form to SO. SO<br>processes request with Ginnie Mae Relationships Services<br>distributes Token to user. User must activate by calling Clie<br>Activation Services and performing Token Validation in GM |  |
| Needed    | Have "Authorized Ginnie <i>NET</i><br>Signer" role assigned in GMEP | User must request this role in the User Registration Form<br>submitted to SO. One Security Officer must assign role and a<br>second Security Officer must confirm role assignment                                                               |  |
| Needed    | Complete "Verify Role<br>Assignment" check in GMEP                  | User or SO must complete "Verify Role Assignment" check within GMEP IPMS dropdown menu                                                                                                    |  |

# Scenario 4: Existing Ginnie*NET* User with GMEP login and with Token

| Status    | Requirement                                                         | Description of actions needed to complete this requirement                                                                                                    |  |
|-----------|---------------------------------------------------------------------|----------------------------------------------------------------------------------------------------|--|
| Completed | Be listed on form HUD-11702                                         | Board of Directors must include and submit to Ginnie Mae name of user on executed Form HUD-11702                                                                                                    |  |
| Completed | Have Ginnie <i>NET</i> login and password                           | User must request and receive login and password from Ginnie <i>NET</i> Enrollment Administrator                                                                                                    |  |
| Completed | Have Ginnie <i>NET</i> role assigned                                | User must request and receive Ginnie <i>NET</i> Role from Enrollment Administrator                                                                                                    |  |
| Completed | Have GMEP Login and<br>Password                                     | User must request GMEP Access by submitting User<br>Registration Form to a GMEP Security Officer                                                                                                    |  |
| Completed | Have SecurID Token role assigned in GMEP                            | User must request this role in the User Registration Form submitted to SO. One Security Officer must assign role and a second Security Officer must confirm role assignment.                                                                            |  |
| Completed | Have an active SecurID Token                                        | User must submit SecurID token request form to SO. SO<br>processes request with Ginnie Mae Relationships Services and<br>distributes Token to user. User must activate by calling Client<br>Activation Services and performing Token Validation in GMEP |  |
| Needed    | Have "Authorized Ginnie <i>NET</i><br>Signer" role assigned in GMEP | User must request this role in the User Registration Form<br>submitted to SO. One Security Officer must assign role and a<br>second Security Officer must confirm role assignment                                                                       |  |
| Needed    | Complete "Verify Role<br>Assignment" check in GMEP                  | User or SO must complete "Verify Role Assignment" check within GMEP IPMS dropdown menu                                                                                                    |  |

#### **"User Role Assignment" Screen**

| Ginnie Mae                          | Enterprise Portal                      |
|-------------------------------------|----------------------------------------|
| Home My Profile User Administration | BO Reports IPMS                        |
| Wizard: Add New User Account : U    | Iser Role Assignment                   |
|                                     | Assigned to Role: O eNotification User |
|                                     | RSA Token Holder                       |
|                                     | Pool Accounting User                   |
|                                     | Ssuer CM                               |
|                                     | SCRA User                              |
|                                     | ✓ Issuer Assign Pool                   |
|                                     | IS-PTS                                 |
|                                     | MSS_USER                               |
|                                     | MAMS Subservicer user                  |
|                                     | HMBS User                              |
|                                     | Upload & Exception Feedback Us         |
|                                     | GPADS User                             |
|                                     | MAMS Participation Agent user          |
|                                     | MAMS Issuer user                       |
|                                     | PTS Issuer Access 9000-series          |
|                                     | Authorized GinnieNET Signer            |
|                                     | Previous                               |
| Mae<br>Juaranty Matters             | GAMECHAN                               |

Ginn

#### "User Issuer Assignment" Screen

- The "User Issuer Assignment" screen will appear after you click "next"
- Contains a listing of Issuer ID's and Issuer names associated with the SO's profile
  - Only Ginnie Mae's Relationship Services can create associations between an SO and an Issuer ID
  - Previous version of this screen did not contain Issuer names
- The user will have all the roles selected in the Role Assignment screen for any Issuer ID selected here

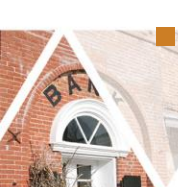

You **must** select any Issuer ID for which the user will perform submissions in GinnieNET

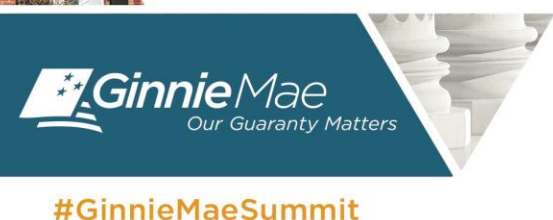

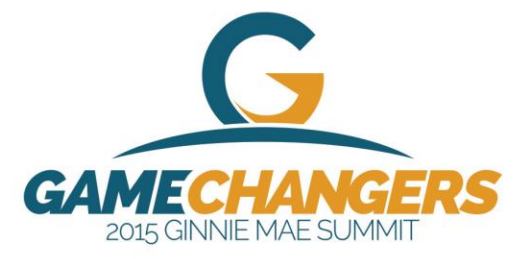

#### **User Issuer Assignment Screen**

|                                    | Enterprise Portal      |                     |                                                         |
|------------------------------------|------------------------|---------------------|---------------------------------------------------------|
| ome My Profile User Administration | BO Reports IPMS        |                     |                                                         |
| Vizard: Add New User Account : U   | lser Issuer Assignment |                     |                                                         |
|                                    |                        | Assigned to Issuer: | ✓ 1442 THE BANKERS GUARANTEE TITLE AND TRUST COMPANY    |
|                                    |                        |                     | 1510 FIRST CITIZENS BANK AND TRUST COMPANY, INC.        |
|                                    |                        |                     | ✓ 1535 FOREST CITY CAPITAL CORP.                        |
|                                    |                        |                     | ✓ 1555 GUILD MORTGAGE COMPANY                           |
|                                    |                        |                     | ✓ 1746 DOVENMUEHLE MORTGAGE, INC.                       |
|                                    |                        |                     | ✓ 1770 MID-ISLAND MORTGAGE CORP.                        |
|                                    |                        |                     | ✓ 1798 JAMES B. NUTTER & COMPANY                        |
|                                    |                        |                     | 1857 BANK OF HAWAII                                     |
|                                    |                        |                     | 1864 SUNTRUST MORTGAGE, INC.                            |
|                                    |                        |                     | 1893 FIRST ADVANTAGE BANK                               |
|                                    |                        |                     | 1909 1ST SOURCE BANK                                    |
|                                    |                        |                     | 1990 MID AMERICA MORTGAGE INC                           |
|                                    |                        |                     | 2045 GERSHMAN INVESTMENT CORP.                          |
|                                    |                        |                     | 2094 U. S. BANK, NA                                     |
|                                    |                        |                     | 2218 VANDERBILT MORTGAGE AND FINANCE, INC.              |
|                                    |                        |                     | 2253 A DIVISION OF FIRST TENNESSEE BANK NATIONAL ASSOC. |

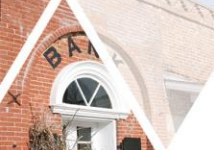

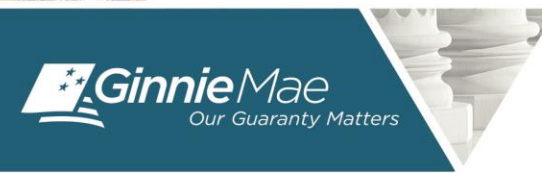

#GinnieMaeSummit

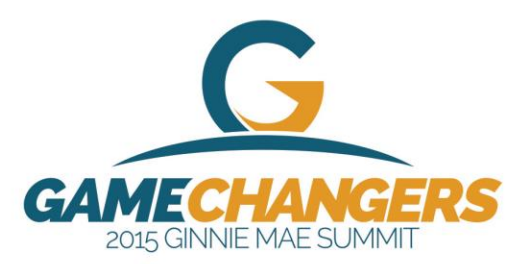

### "Confirm User Details" Screen

GinnieMae

- The "Confirm User Details" screen summarizes which roles the user has for each Issuer ID as follows:
- The first listing reflects the Issuer IDs for which the user has the roles assigned in the "User Role Assignment" screen, except the Authorized GinnieNET Signer role.
- The second listing reflects the Issuer IDs for which the user has the Authorized GinnieNET Signer role.

**".Ginnie**Mae

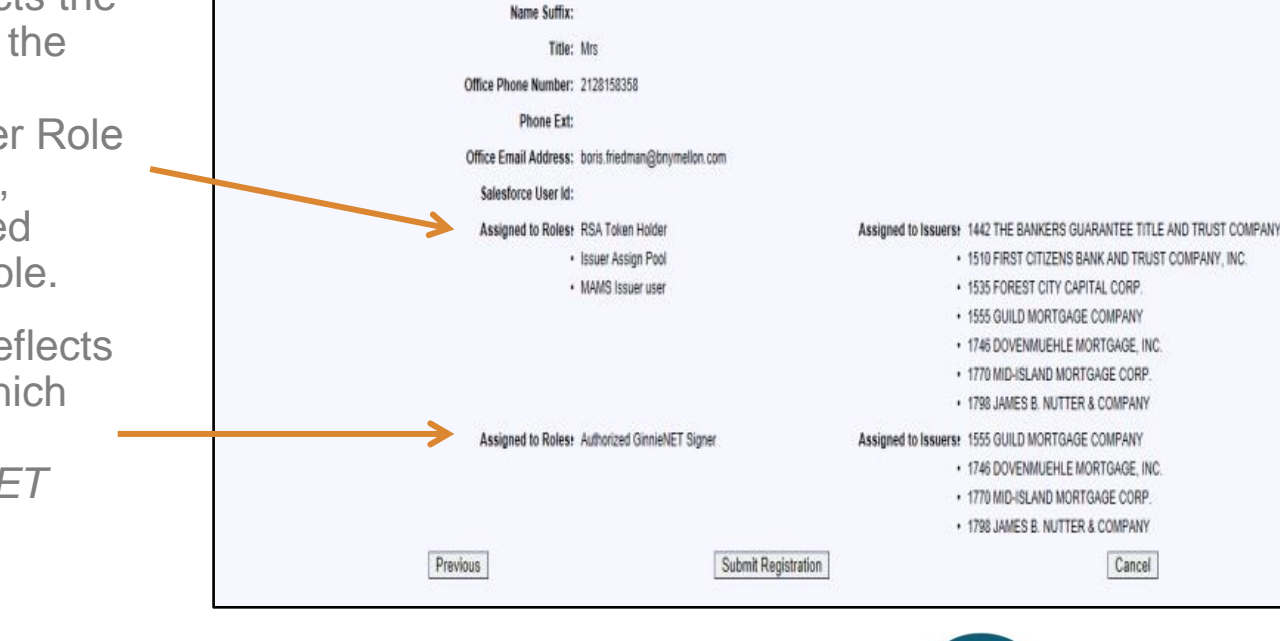

**Enterprise Portal** 

First Name: Another

Middle Name: Last Name: Use

Jser Administration BO Reports IPMS

Wizard: Add New User Account : Confirm User Details

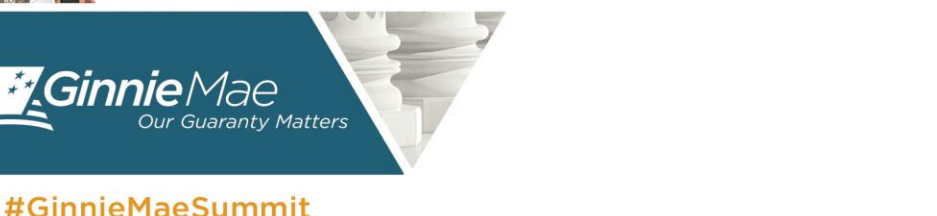

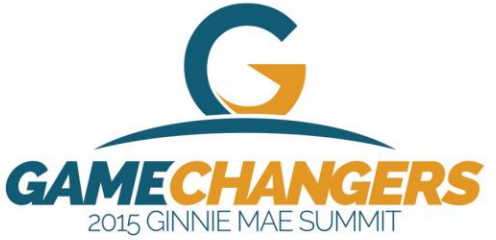

Cancel

Help | Logout | Contact Us

#### Perform the "Verify Role Assignment" Check

- GMEP Home screen
- Click IPMS
- Select Verify Role Assignment
- The Verify Authorized GinnieNET Signer Role screen is displayed

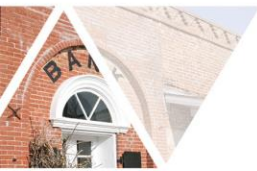

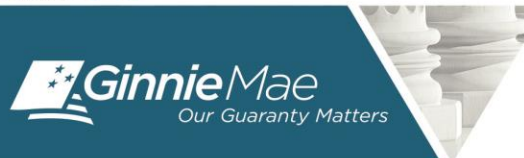

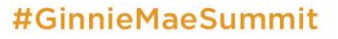

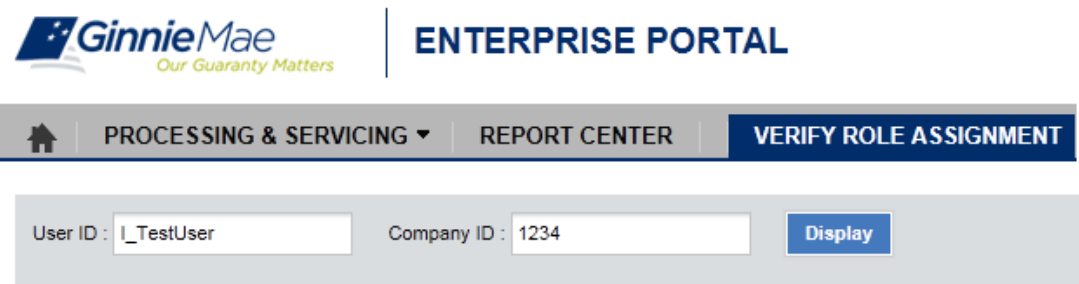

#### VERIFY AUTHORIZED GINNIENET SIGNER ROLE 🚩

| Result  | Validation                                           |
|---------|------------------------------------------------------|
| Failed  | Overall Validation Failed                            |
| Success | Userid is Active                                     |
| Success | Securid Token Role is Active                         |
| Failed  | GNET Authorized Role is not found                    |
| Success | Organization is Active                               |
| Success | OrgID assignment is Active                           |
| Failed  | OrgID Not setup for GNET Authorized Role             |
| Failed  | User is not Authorized Signer                        |
| Failed  | Not employed by organization subservicing for issuer |

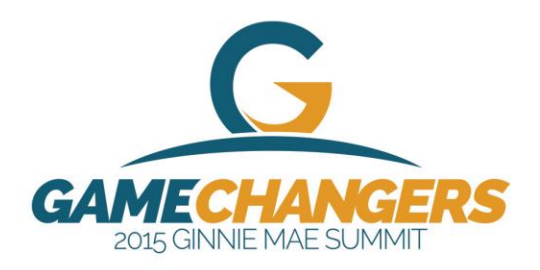

### **Quick Reference Cards**

Cards are available on GinnieMae's website to assist you.

On the Modernization Page: http://www.ginniemae.gov/doing\_business\_with\_ ginniemae/modernization/Pages/default.aspx

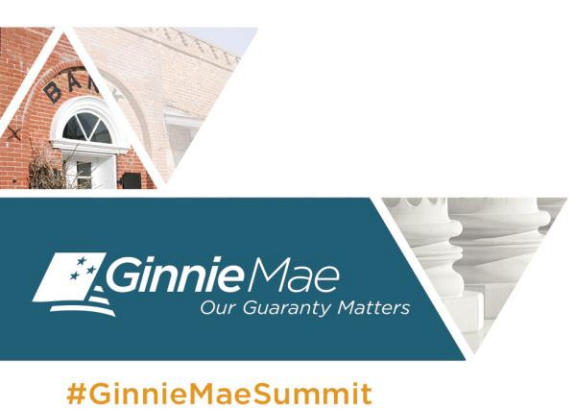

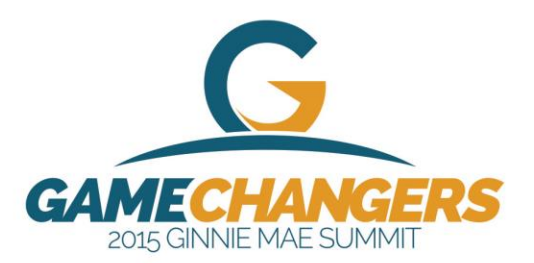

#### **Live Demo**

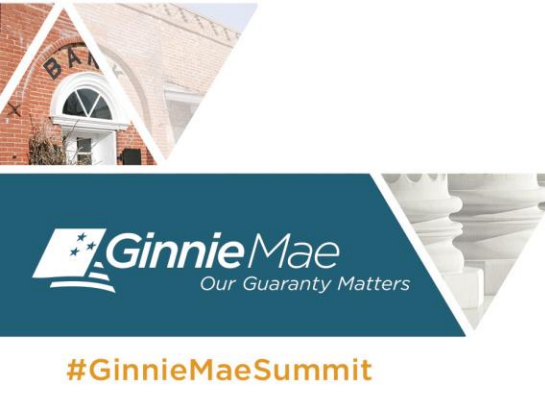

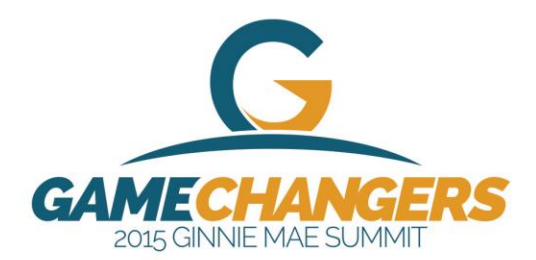

#### Questions

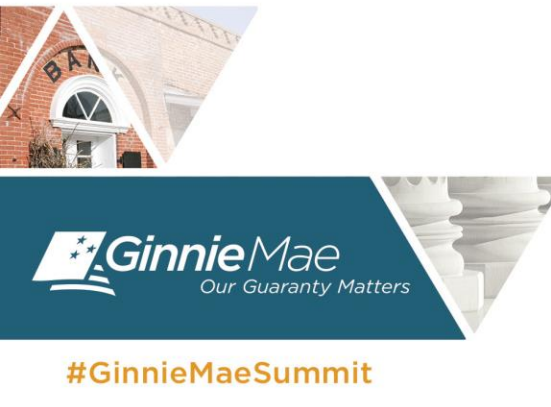

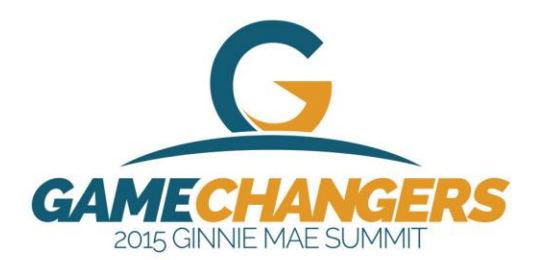